## How to Enroll in Fundamentals of Engineering Exam Prep

1) Log into MyState Portal and click on the three lines in the upper left corner.

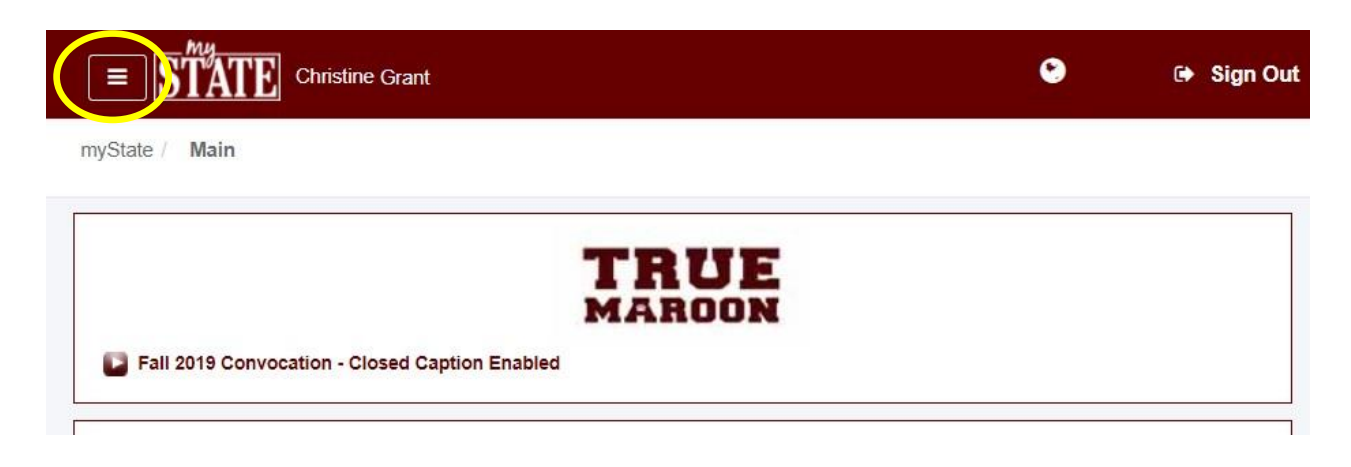

2) Select "Classroom" from the menu.

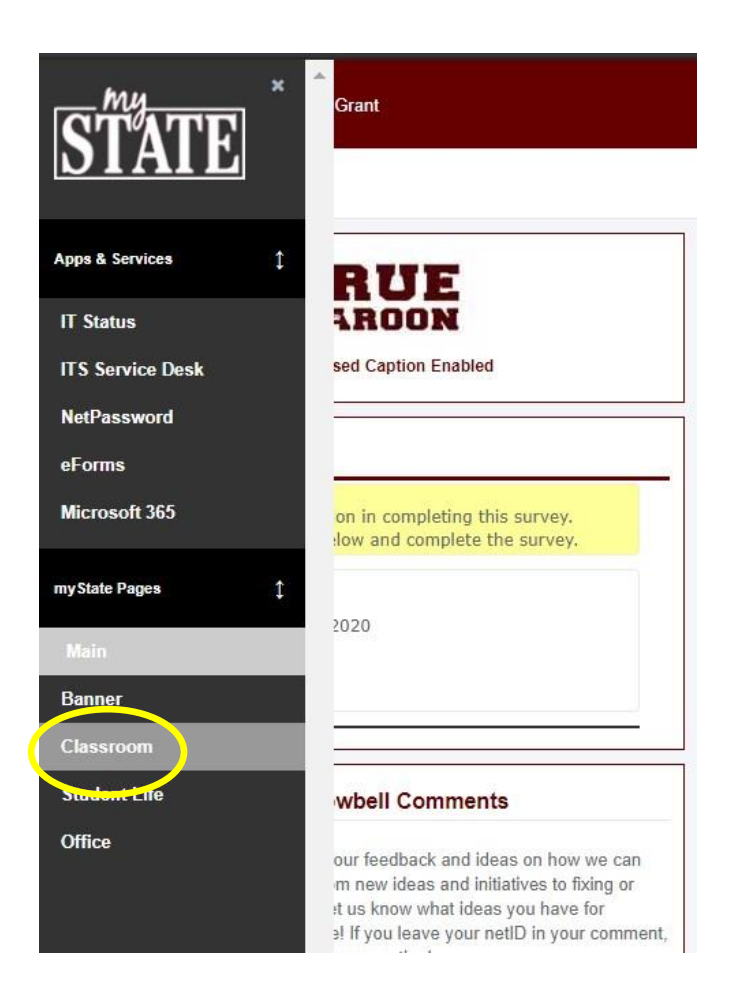

3) On the right-hand side of the page, there is a section named "Canvas Course Self Enrollment." Scroll down the dropdown menu, then select "Fundamentals of Engineering Exam Prep."

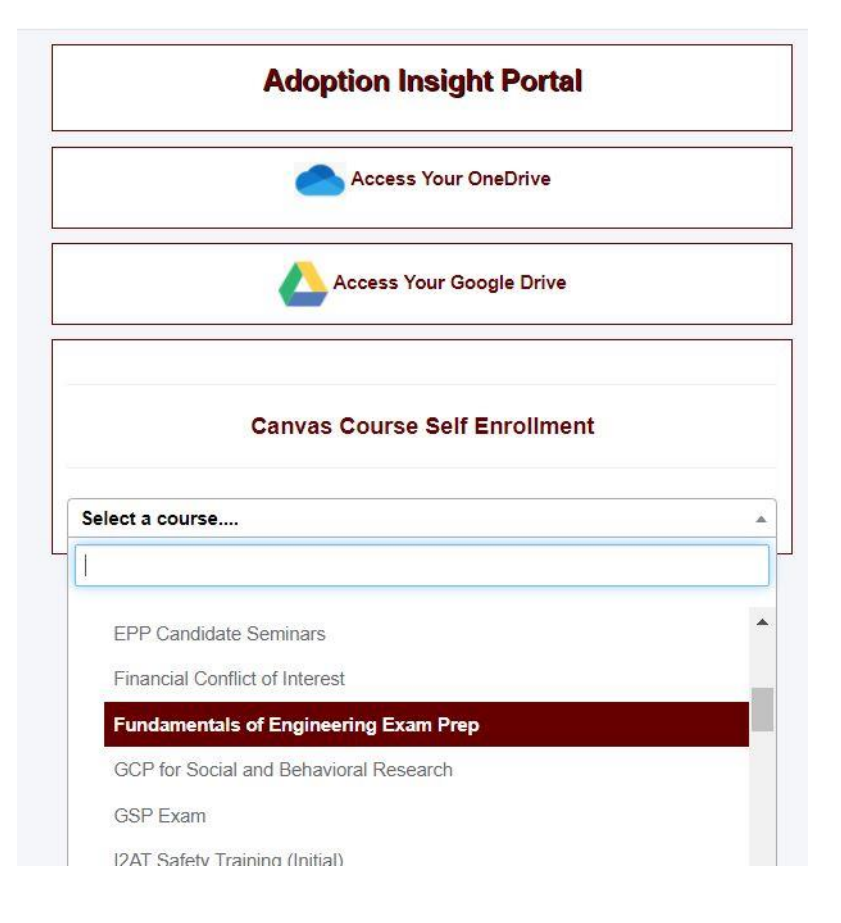

4) Congrats! You are enrolled. Happy Studying!